# CX 클라우드를 위한 텔레메트리 연결

## 목차

 Cisco Catalyst SD-WAN Manager와 CX 클라우드 통합

 CX 클라우드에서 SD-WAN 텔레메트리를 위한 데이터 수집 전제 조건

 클라우드 서비스 및 데이터 수집 활성화

 Cisco 제공 클라우드 호스팅 서비스

 오프레미스 서비스

 SD-WAN 텔레메트리를 위한 데이터 수집 활성화 또는 비활성화

 BD-WAN 텔레메트리를 위한 데이터 수집 활성화 또는 비활성화

 CX 클라우드에 Cisco Webex Control Hub 추가

 사전 요구 사항

## Cisco Catalyst SD-WAN Manager와 CX 클라우드 통합

이 문서에서는 Cisco Catalyst SD-WAN Manage(이전의 vManage)를 참조합니다.

CX 클라우드에서 SD-WAN 텔레메트리를 위한 데이터 수집 전제 조건

SD-WAN Manager와 CX 클라우드 간의 성공적인 통합을 위해서는 다음 조건을 충족해야 합니다.

- SD-WAN Manager 소프트웨어가 v20.6 이상인지 확인합니다.
- SD-WAN Manager가 Cisco Smart Accounts와 연결되어 있으며 고유한 조직 이름이 할당되었 습니다.
- 데이터 소스를 추가하는 사용자는 SD-WAN Manager 조직과 연결된 Smart Account 및/또는 Virtual Account의 관리자 및 CX Cloud Super Administrator 또는 관리자여야 합니다
- Cisco Catalyst SD-WAN Manager에서 데이터 수집이 활성화됩니다

클라우드 서비스 및 데이터 수집 활성화

Cisco 제공 클라우드 호스팅 서비스

클라우드 서비스는 기본적으로 활성화되어 있습니다. 추가 작업은 필요하지 않습니다.

온프레미스 서비스

클라우드 서비스는 기본적으로 비활성화되어 있으며 Cisco Catalyst SD-WAN 텔레메트리를 위한 데이터 수집을 활성화하기 전에 활성화해야 합니다.

클라우드 서비스를 활성화하려면

1. Cisco SD-WAN Manager 메뉴에서 Administration(관리) > Settings(설정)를 선택합니다.

2. Edit를 클릭합니다.

- 3. Enabled를 클릭합니다.
- 4. OTP(One Time Password)를 입력합니다. <u>셀프 서비스 포털</u>을 사용하여 OTP 토큰을 생성하 거나 Cisco TAC(Technical Assistance Center) 지원 케이스를 열어 Cisco CloudOps 팀에 토 큰을 요청합니다.
- 5. Cloud Gateway URL(클라우드 게이트웨이 URL)은 비워둡니다.
- 6. 데이터 수집을 시작하고 클라우드에 데이터를 업로드할 수 있는 권한을 승인합니다.
- 7. 저장을 클릭합니다.

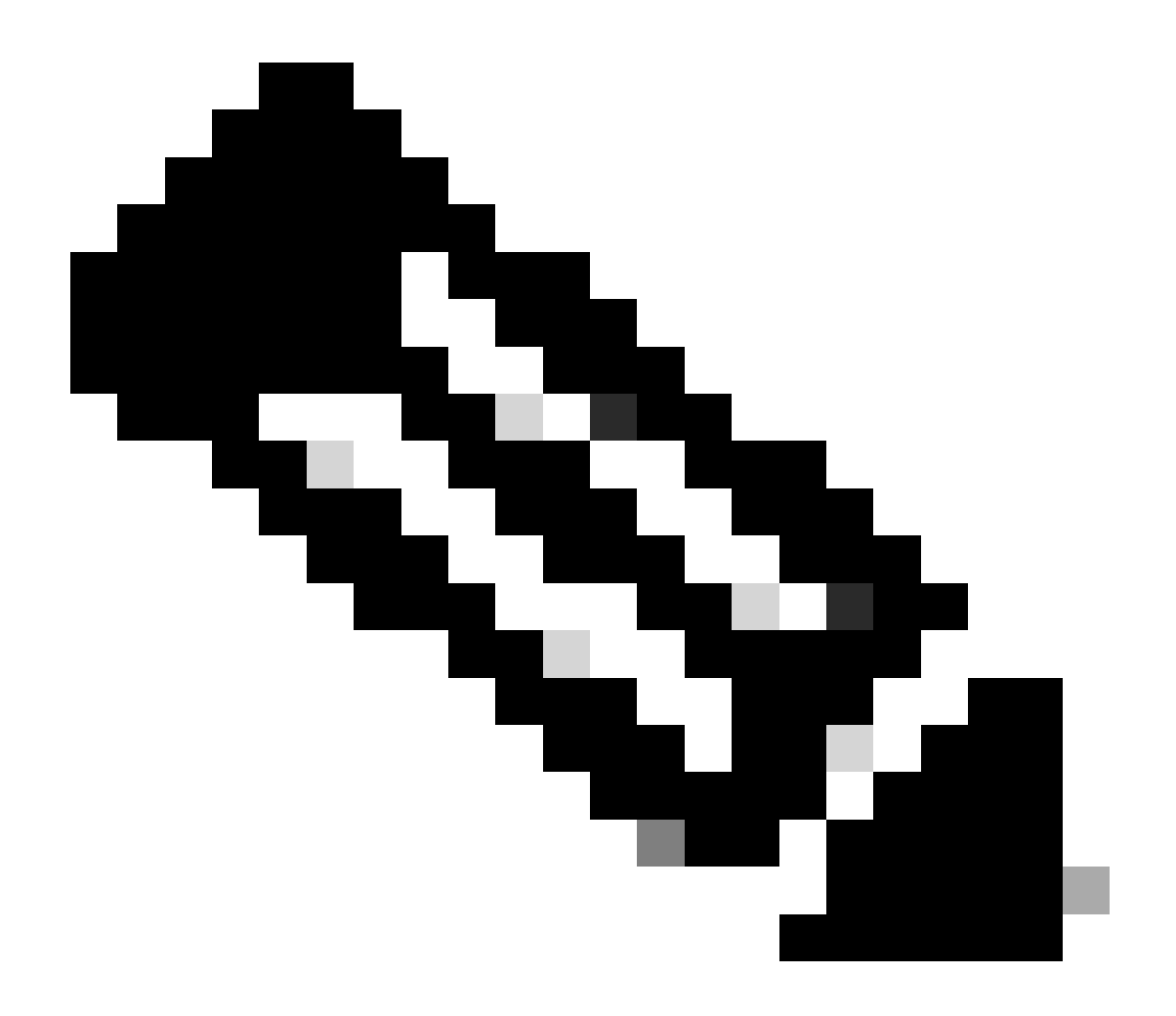

참고: 경우에 따라 최신 버전의 Cisco Catalyst SD-WAN Manager에는 Smart Account 로그 인 자격 증명만 필요하고 OTP 토큰은 필요하지 않습니다.

SD-WAN 텔레메트리를 위한 데이터 수집 활성화 또는 비활성화

SD-WAN 텔레메트리를 위한 데이터 수집을 활성화하거나 비활성화하려면

- 1. Cisco SD-WAN Manager 메뉴에서 Administration(관리) > Settings(설정)를 선택합니다.
- 2. 데이터 수집 옵션에 대해 편집을 누릅니다.

3. SD-WAN 텔레메트리 데이터 수집에 대해 Enabled(활성화됨)가 기본적으로 선택됩니다. Cisco Catalyst SD-WAN 원격 분석에 대한 데이터 수집을 비활성화하려면 Disabled(비활성화 됨)를 클릭합니다. 비활성화하면 텔레메트리가 CX 클라우드로 이동하는 것을 중지합니다.
4. 저장을 클릭합니다.

SD-WAN Manager와 CX 클라우드 통합

SD-WAN Manager를 CX 클라우드와 통합하려면

- 1. Administrator 또는 Super Administrator 권한을 사용하여 CX 클라우드 포털에 로그인합니다.
- 2. Settings(설정) 아이콘을 클릭합니다.
- 3. 데이터 소스 추가를 클릭합니다.
- 4. Cisco Catalyst SD-WAN Manager를 선택하려면 해당 라인에서 Connect(연결)를 클릭합니다.
- 5. 통합을 위해 SD-WAN Manager Organization(SD-WAN 관리자 조직)을 선택하고 Connect(연 결)를 클릭하여 선택한 계정을 추가합니다.

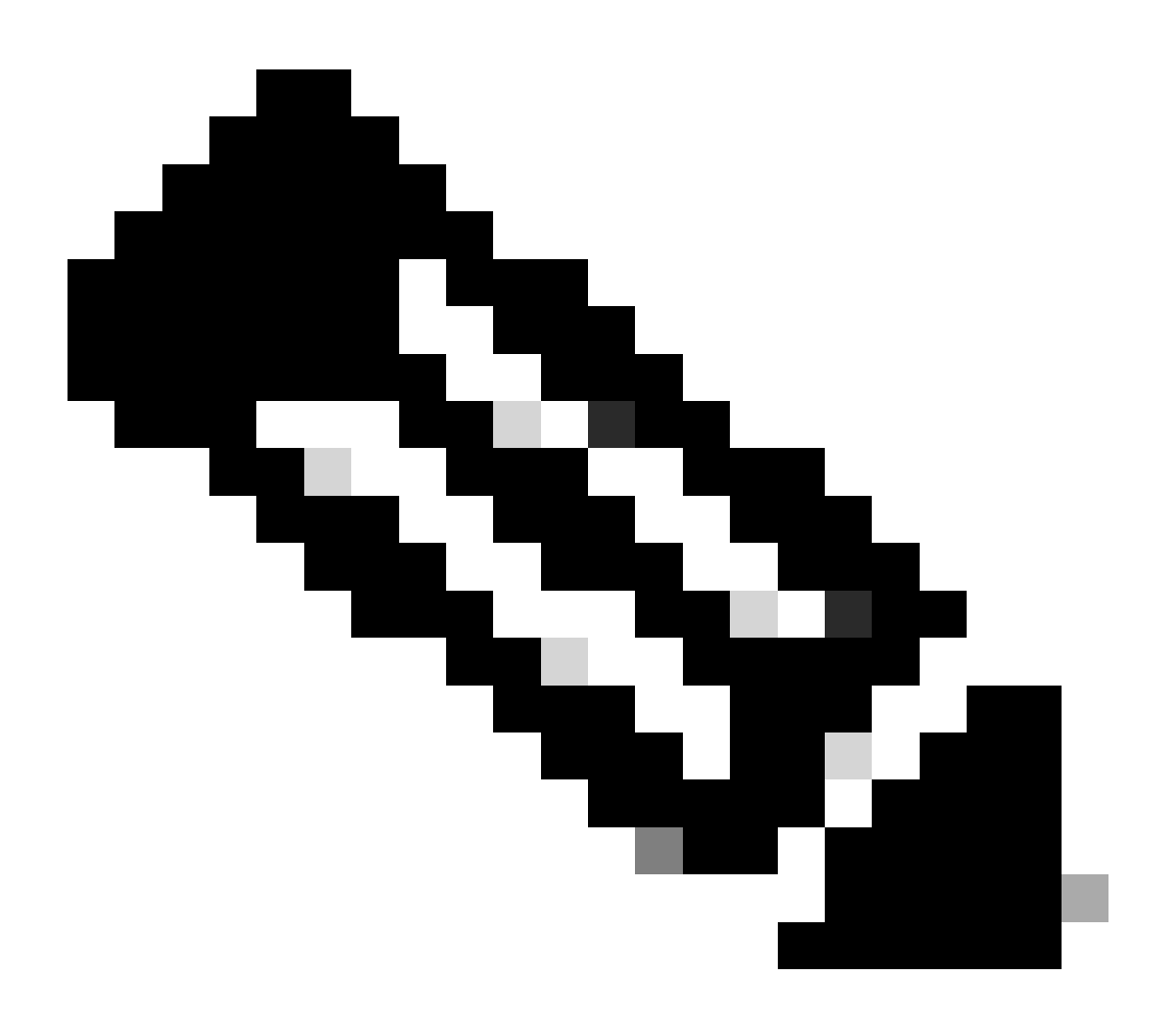

참고: 시스템의 조직과 연결된 텔레메트리를 처리하는 데 최대 24시간이 소요됩니다. 시스 템에서 여러 조직을 선택할 수 있지만 현재 하나의 조직만 선택할 수 있습니다. 여러 조직을 선택하는 옵션은 향후 릴리스에서 지원됩니다.

경고: SD-WAN Manager에는 현재 자산 컨피그레이션 세부사항이 포함되어 있지 않습니다. 이로 인해 보안 권고에 따라 영향받을 가능성이 있는 디바이스의 수가 더 많아질 수 있습니다. 실행 중인 컨피그레이션이 없으면 CX Cloud에서 취약성을 방지하기 위해 컨피그레이션이 설정되었는지 확인 할 수 없습니다. 따라서 디바이스가 Potentially Affected(잠재적 영향) 탭에 "Missing Running Configuration(실행 중인 컨피그레이션 누락)"으로 나열됩니다.

## Affected Reasons

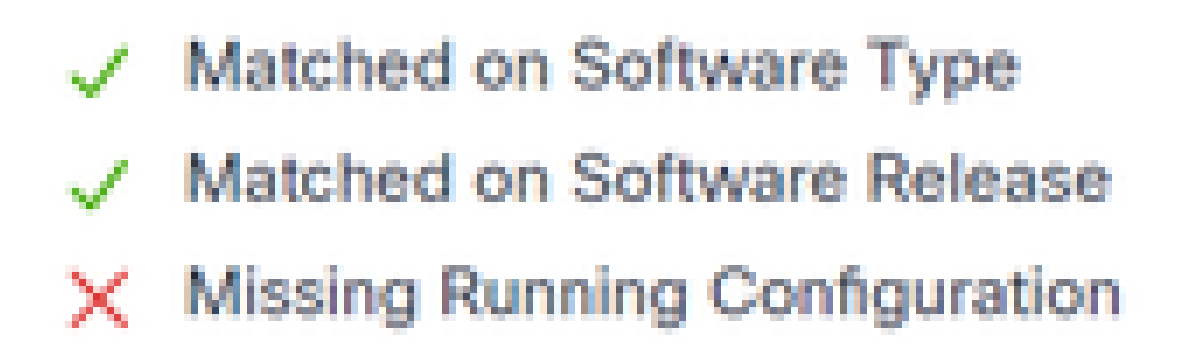

영향을 받는 이유

CX Cloud Agent를 사용하는 SD-WAN 디바이스에서는 실행 중인 컨피그레이션이 포함된 디바이스 에서 직접 텔레메트리를 가져올 수 있습니다. Cisco에서는 CX 클라우드 에이전트를 사용하여 디바 이스를 연결할 경우 CX 클라우드 데이터 소스에서 Cisco Catalyst SD-WAN Manager를 구성하지 않는 것을 권장합니다.

문제 해결

Q. 데이터 소스 추가를 선택한 경우 조직이 반환되지 않는 이유는 무엇입니까?

A. 사용자가 Smart Accounts Portal(<u>software.cisco.com</u>)의 SD-WAN Manager 조직과 연결된 Smart Account의 관리자이고, SD-WAN Manager가 Smart Accounts에서 조직 이름으로 설정되었 는지 확인합니다.

Q. 조직이 구성되었지만 24시간이 넘었으며 아직 SD-WAN Manager 텔레메트리가 없습니다.

A. SD-WAN Manager에 표시된 조직이 선택한 조직과 일치하는지 확인합니다. Cisco Catalyst SD-WAN Manager에서 클라우드 서비스, 데이터 수집 및 SD-WAN 텔레메트리 수집이 활성화되었는지 확인합니다.

| Disce Catalyst SD-1944   | N 🚫 Select Resource Group • | Administration - Settings   | ⊜ ≡ ⊙             | 0        |
|--------------------------|-----------------------------|-----------------------------|-------------------|----------|
| Administration Sett      | ings                        |                             |                   |          |
|                          |                             | My_Organization_ID = 123456 | View              |          |
| Valdator                 |                             |                             | Vev   64          |          |
| Alarm Notifications      |                             | Disabled                    | Vew   Edt         |          |
| Cisco DNA Portal         |                             | Enslied                     | Vew   6dt         |          |
| Hardware WAN Edge C      | Settificate Authorization   | On Box                      | Vew   6dt         |          |
| Controller Certificate A | whorization                 | Enterprise                  | Vev   68          |          |
| WAYN Edge Cloud Certi    | ficute Authorization        | Automated                   | Vev   68          | Parent I |
| Certificate Revocation   | List                        | Disabled                    | Vew   58          |          |
| Web Server Certificate   |                             | 28 Nov 2026 12 22:37 PM     | CSR   Certificate |          |
| Enterprise Feature Con   | tificate Authorization      |                             | Vew   Dit         |          |
| Unbrella DNS Certifica   | fie                         |                             | Vew   68t         |          |
| Enforce Software Versi   | ion (ZTP)                   |                             | Vev   GR          |          |
| Cloud onRamp for Sea     | 5                           | Disabled                    | Vew   5dt         |          |
| Manage Chorypted Pas     | sword                       | Disabled                    | Vev   68          |          |
| Ooud Services            |                             | Drabled                     | Vew               |          |
| 50-4/C                   |                             |                             | Vew   6dt         |          |
| Client Session Timeout   |                             | Disabled                    | Vev   68          |          |
|                          |                             |                             |                   |          |

#### 조직 이름

| E Clace Catalyst SD-V | WAN 🛛 🖓 Select Resou | rce Group • | Administration - Settings |
|-----------------------|----------------------|-------------|---------------------------|
| Administratio         | n Settings           |             |                           |
| Cloud Services        | 1                    | habled      |                           |
|                       | O Ended Countral     |             |                           |
| 059                   |                      |             |                           |
| Cloud Sateway URL     |                      |             |                           |
| schoolytics 🔘         | O Endled Countred    |             |                           |
| Altoritoring          | O Ended O Distoled   |             |                           |
|                       |                      |             |                           |

클라우드 서비스 사용

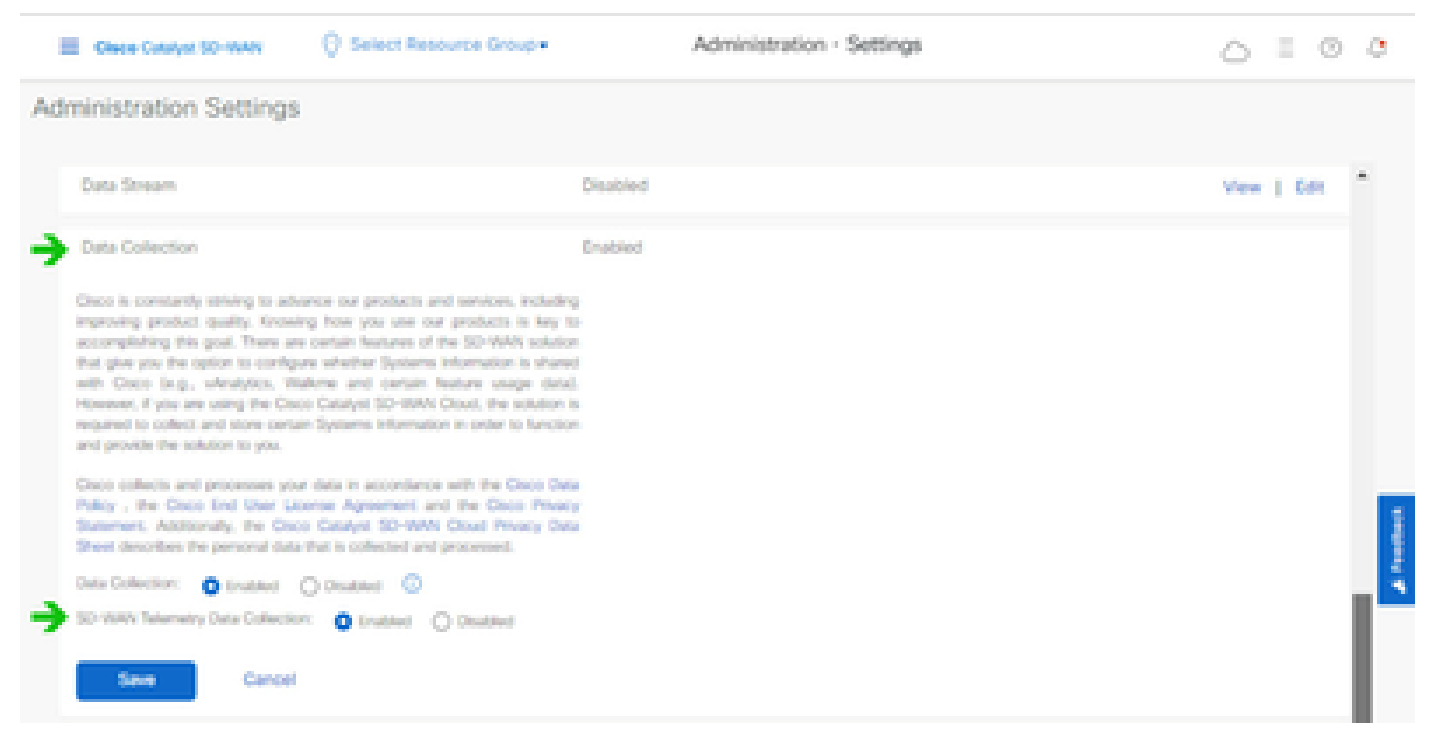

데이터 수집 및 SD-WAN 텔레메트리 데이터 연결 활성화됨

Smart Account를 사용하여 SD-WAN Manager를 구성하는 방법에 대한 자세한 내용은 <u>여기를</u> 클릭 하십시오.

클라우드 서비스 및 데이터 수집 구성에 대한 자세한 내용을 보려면 <u>여기를</u> 클릭하십시오.

## CX 클라우드에 Cisco Webex Control Hub 추가

이 섹션에서는 Collaboration Success Track용 텔레메트리를 CX 클라우드 어카운트에 연결하는 방 법에 대한 지침을 제공합니다. Collaboration Success Track의 경우 WebEx Control Hub에서 텔레 메트리를 제공하므로 CX Cloud 고객이 CX Cloud에서 협업 자산을 가져오고 관리할 수 있습니다.

### 사전 요구 사항

- cisco.com 계정으로 Webex Control Hub에 액세스합니다. WebEx Control Hub에 사용자를 추 가하는 방법에 대한 자세한 내용을 보려면 <u>여기</u>를 클릭하십시오.
- cisco.com 계정으로 CX 클라우드 액세스
- CX Cloud에서 관련 조직을 가져오려면 고객은 WebEx Control Hub 및 CX Cloud 모두에 cisco.com 계정을 가지고 있어야 합니다.

CX 클라우드에 Cisco Webex Control Hub를 추가하려면

- 1. Admin Settings(관리 설정) > Data Sources(데이터 소스)를 클릭합니다.
- 2. 데이터 소스 추가를 클릭합니다.

| C Back Da           | ta Source     | S Data Storage Reg | gion United States |                           |
|---------------------|---------------|--------------------|--------------------|---------------------------|
| (i) Asset Groups    | Search dat    | sources            | ۹                  | Add Data Source           |
| 😓 Identity & Access | 2 data source | 1                  |                    |                           |
| Data Sources        | Name          | Type               | Data Last Updated  | Status                    |
|                     | Contract      | Covered Assets     | 15 hours ago       | Last collection succeeded |
|                     | Meraki        | Meraki             | 13 hours ago       | Collection completed      |
|                     |               |                    |                    |                           |
|                     |               |                    |                    |                           |
|                     |               |                    |                    |                           |

데이터 원본 추가

3. CX 클라우드에 추가할 데이터 소스로 WebEx를 선택하고 WebEx Control Hub 계정을 CX 클 라우드로 가져옵니다.

 $\leq$  Back

Add Data Source

| Search dat | i sources                                                                       | Q               |
|------------|---------------------------------------------------------------------------------|-----------------|
|            | Clisco DNA. Center<br>Uses CK Cloud Apent to support Campus Network             | Add Data Source |
|            | Contracts<br>Supports al Success Tracks and others                              | Add Data Source |
| 0          | Intersight<br>Supports the Data-Center Compute and Cloud Network Success Tracks | Add Data Source |
|            | Other Asserts<br>Unes-CX Cloud Agent to support Success Bracks                  | Add Data Source |
|            | Webex<br>Supports the Success Track for Calaboration                            | Add Data Source |

Webex 데이터 소스

로그인한 사용자와 연관된 조직 목록이 표시됩니다. 위 사전 요구 <u>사항</u>을 참조하십시오.

#### 4. 해당 조직을 선택하고 연결을 클릭합니다.

| ( Back |                       |
|--------|-----------------------|
|        | Connect Organizations |
|        | Adas_Test_BNRSerg0001 |
|        | Connect               |

선택한 조직

5. 연결에 성공하면 Collaboration 프롬프트가 추가되고 데이터 소스 상태가 "First Collection Pending"으로 표시됩니다.

| obobi<br>cisce CX Cloud | CI 0.0.0 - U Casality Internal |                           | Seath Ø           | Webex added (may take up to 24 hours to appear) $\qquad \qquad \qquad \qquad \qquad \qquad \qquad \qquad \qquad \qquad \qquad \qquad \qquad \qquad \qquad \qquad \qquad \qquad \qquad$ |
|-------------------------|--------------------------------|---------------------------|-------------------|----------------------------------------------------------------------------------------------------|
| C Back                  | Data Sources                   | Data Storage Region-Unite | d States          |                                                                                                    |
| Asset Groups            | Search data sources            | Q                         |                   | Add Data Source                                                                                                    |
| So. Identity & Access   | 3 data sources                 |                           |                   |                                                                                                    |
| Outu Sources            | Name                           | Type                      | Data Last Updated | Status                                                                                                    |
|                         | Contract                       | Covered Assets            | 15 hours ago      | <ul> <li>Last collection succeeded</li> </ul>                                                                                                    |
|                         | Merski                         | Meraki                    | 13 hours ago      | Collection completed                                                                                                    |
|                         | Collaboration                  | Webex                     |                   | First collection pending                                                                                                    |
|                         |                                |                           |                   |                                                                                                    |

데이터 수집 메시지

24시간이 지나면 데이터 소스가 마지막으로 성공한 업데이트 시간과 연결된 것으로 표시됩니다.

#### ata Sources Data Storage Region: United States

| Search data sources | Q                             |                   | Add Data Source           |
|---------------------|-------------------------------|-------------------|---------------------------|
| 6 data sources      |                               |                   |                           |
| Name                | Type                          | Data Last Updated | Status                    |
| Contract            | Covered Assets                | 12 hours ago      | Last collection succeeded |
| Cloud Network       | Intersight                    | 57 minutes ago    | Last collection succeeded |
| Data Center Compute | Intersight                    | 1 days ago        | Last collection succeeded |
| Meraki              | Meraki                        | 13 hours ago      | Collection completed      |
| Collaboration       | Webex                         | 1 days ago        | Last collection succeeded |
| WAN                 | Cisco Catalyst SD-WAN Manager | 6 hours ago       | Last collection succeeded |

데이터 수집 완료

이 번역에 관하여

Cisco는 전 세계 사용자에게 다양한 언어로 지원 콘텐츠를 제공하기 위해 기계 번역 기술과 수작업 번역을 병행하여 이 문서를 번역했습니다. 아무리 품질이 높은 기계 번역이라도 전문 번역가의 번 역 결과물만큼 정확하지는 않습니다. Cisco Systems, Inc.는 이 같은 번역에 대해 어떠한 책임도 지지 않으며 항상 원본 영문 문서(링크 제공됨)를 참조할 것을 권장합니다.